# Downloading Google Drive Files and Uploading Them to Moodle

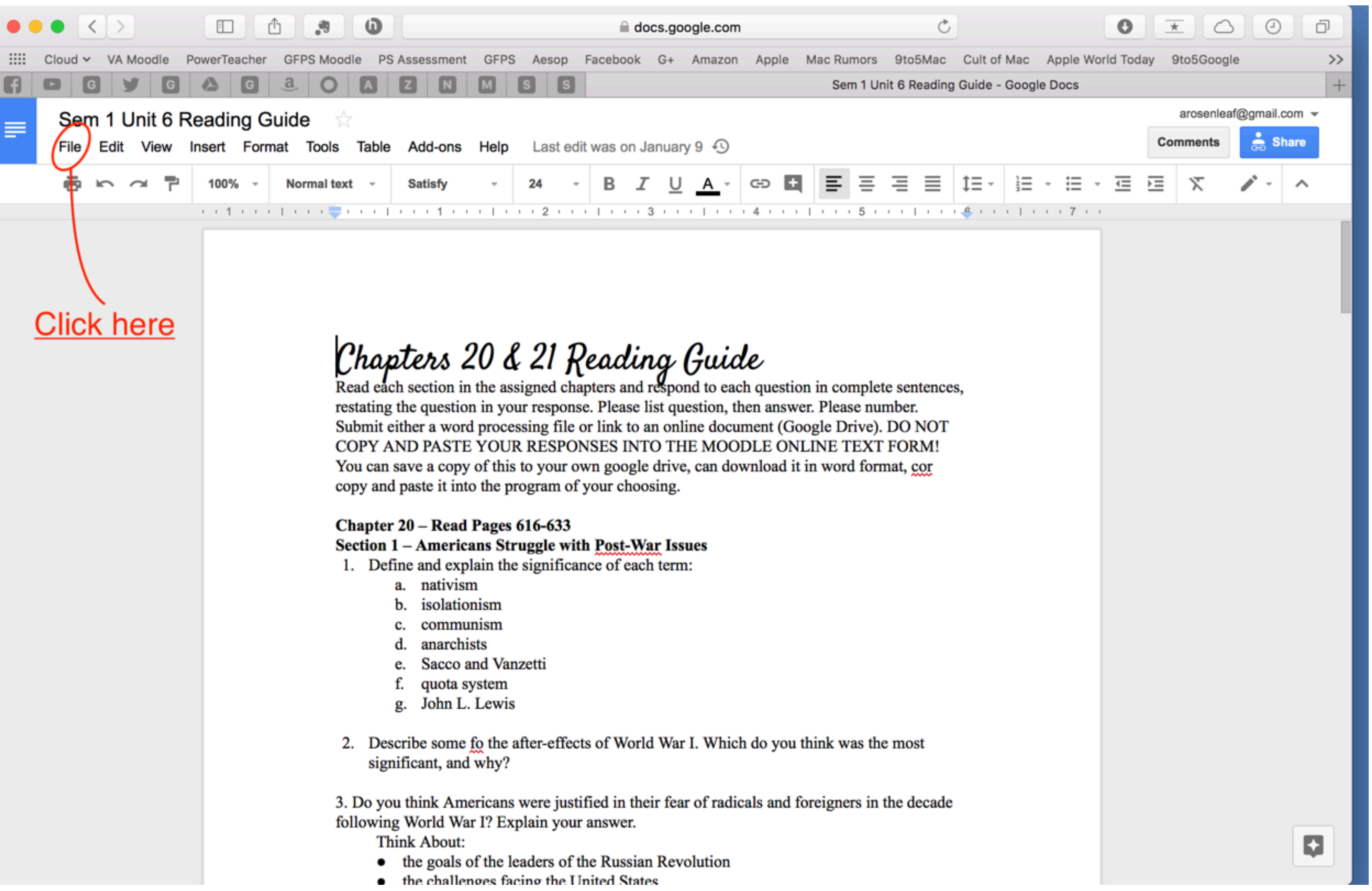

## In your Google Drive document, click on the "File" menu

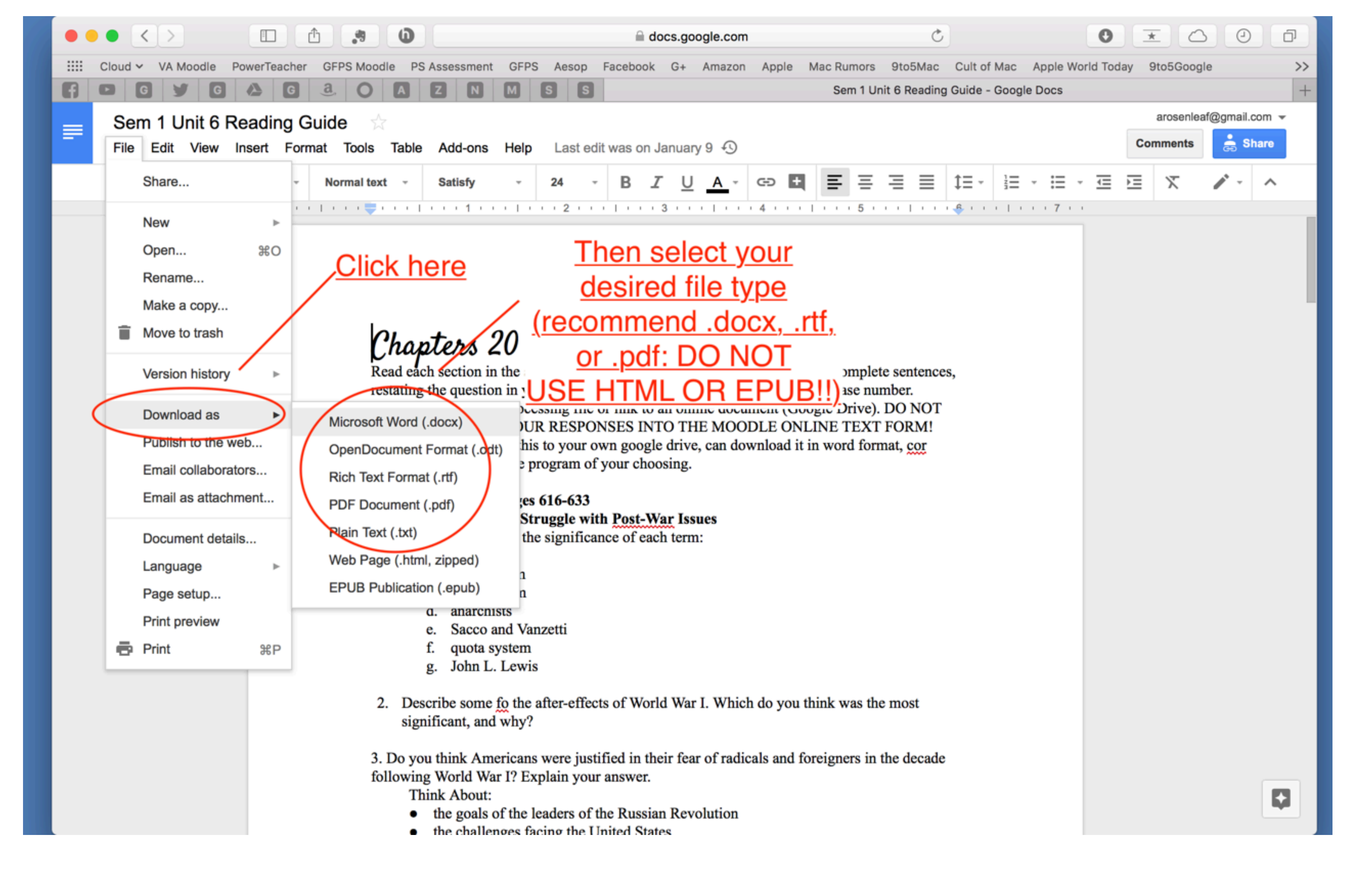

### Select "Download As" from the File Menu. Then select the file type you wish to download. Please select a .docx, .rtf, or .pdf file. Absolutely do NOT select .html or .epub

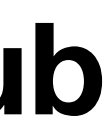

|                                                          | courses.gfps.k12.mt.us                           | Ċ                                  |                       |
|----------------------------------------------------------|--------------------------------------------------|------------------------------------|-----------------------|
| Cloud ~ VA Moodle PowerTeacher GFPS Moodle PS Assessment | GFPS Aesop Facebook G+ Amazon Apple Mac Rumors   | 9to5Mac Cult of Mac Apple World To | oday 9to5Google >>    |
| ■ Great Falls Public Schools                             |                                                  |                                    | Alex Rosenleaf        |
| CMRRosenUSH1                                             | IN Moodle, op                                    | <u>en your assignmer</u>           | <u>nt page</u>        |
| Participants                                             | Go to the F                                      | File Submission ar                 | <u>ea,</u>            |
| Badges                                                   | and drag you                                     | <u>ur file in or search</u>        | for it                |
| Competencies                                             | Once you have do Path: p » a                     | ne that click "Save                | <u>e Changes"</u>     |
| Grades File submissions                                  |                                                  | aximum size for new files: 20MB, m | aximum attachments: 1 |
| General                                                  |                                                  |                                    |                       |
| 1920s, Great<br>Depression, New Deal                     | Sem 1 Unit 6 Reading Guide.docx:                 |                                    |                       |
| World War II                                             |                                                  |                                    |                       |
| Home                                                     |                                                  |                                    |                       |
| Dashboard                                                | Save changes Cancel                              |                                    |                       |
| Calendar                                                 |                                                  |                                    |                       |
| Private files                                            |                                                  |                                    |                       |
| My courses You are logged in as Al<br>CMRRosenUSH1       | ex Rosenleaf: Student (Return to my normal role) |                                    |                       |
| RosenleafOnlineUSH2                                      |                                                  |                                    |                       |

Make sure you can locate the file you have downloaded, then go to the Assignment page for the assignment you are submitting Scroll down to the "File Submission" area, and drag your file or navigate to it. Then click "Save Changes"

|                     |                | .9       | 0                     |                        |                    |               |              |             |
|---------------------|----------------|----------|-----------------------|------------------------|--------------------|---------------|--------------|-------------|
| Cloud ~ VA Moodle F | PowerTeacher G | FPS Mood | le PS As              | sessment               | GFPS               | Aes           | ор           | Fa          |
|                     | ▲ G a          | 0        | AZ                    |                        | Μ                  | S             | S            |             |
| ■ Great Fall        | ls Public Scl  | hools    |                       |                        |                    |               |              |             |
|                     |                |          | 072 121               |                        | <i>acon</i>        | 0115 0        |              |             |
| CMRRosenUSH1        |                |          | Online t<br>traditior | ext form<br>al files : | n is for<br>should | links<br>be u | to o<br>ploa | onli<br>ade |
| Participants        |                |          | Subr                  | nissi                  | on                 | sta           | tu           | S           |
| Badges              |                |          | 0001                  |                        | 011                | (             |              | ~           |
| Competencies        |                |          | Submi                 | ssion st               | atus               |               |              |             |
| Grades              |                |          | Gradir                | ng status              | 5                  |               |              |             |
| General             |                |          | Due da                | ate                    |                    |               |              |             |
| 🖿 1920s, Great      | - Part         |          | Time r                | emainin                | g                  |               |              |             |
| Depression, Ne      | ew Deal        |          | Last m                | odified                |                    |               |              |             |
| World War II        |                |          | Online                | text                   |                    |               |              |             |
| Home                |                |          |                       |                        |                    |               |              |             |
| Dashboard           |                |          |                       |                        |                    |               |              |             |
| Calendar            |                |          | File su               | bmissio                | ns                 |               |              |             |
| Private files       |                |          |                       |                        |                    |               |              |             |
| My courses          |                |          | Submi                 | ssion co               | mmer               | nts           |              |             |
| RosenleafOnlineUS   | H2             |          |                       |                        |                    |               |              |             |

### "Submission Status" should be green. If it is yellow, please click "Submit Assignment" to finalize your submission. You may see a scanning of your file for the planiarism checker. This is normal.

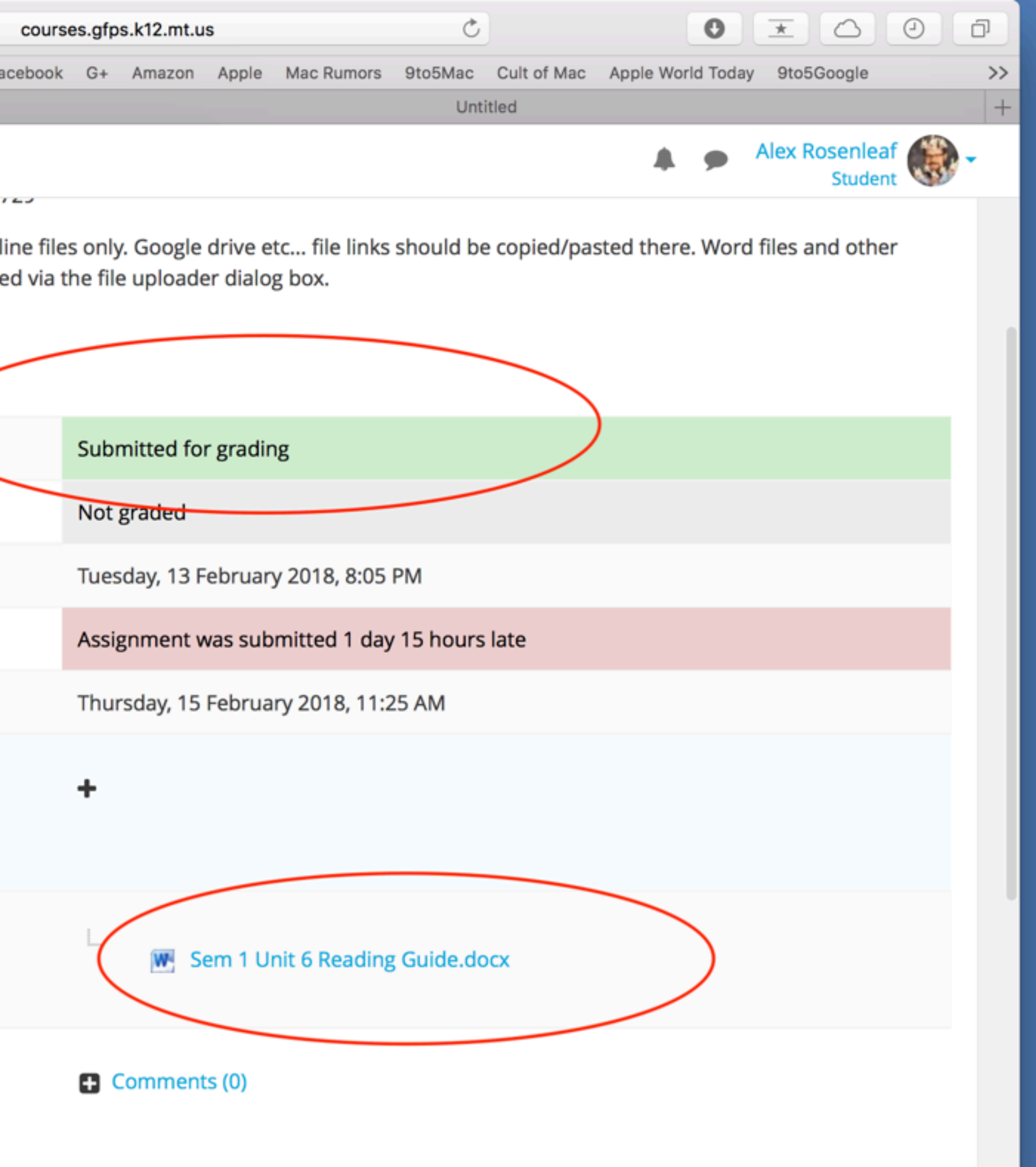

# How to download using iOS App

🖬 cricket 穼

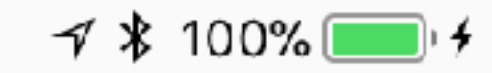

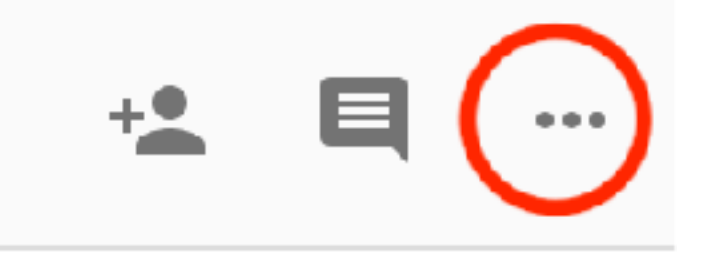

Chapters 20 & 21 Reading Guide

Read each section in the assigned chapters and respond to each question in complete sentences, restating the question in your response. Please list question, then answer. Please number. Submit either a word processing file or link to an online document (Google Drive). DO NOT COPY AND PASTE YOUR RESPONSES INTO THE MOODLE ONLINE TEXT FORM! You can save a copy of this to your own google drive, can download it in word format, cor copy and paste it into the program of your choosing.

### Chapter 20 – Read Pages 616-633 Section 1 – Americans Struggle with Post-War Issues

- Define and explain the significance of each term:
  - a. nativism
  - isolationism
  - communism
  - anarchists
  - Sacco and Vanzetti
  - quota system
  - John L. Lewis g.
- Describe some fo the after-effects of World War I. Which do you think was the most significar why?

3. Do you think Americans were justified in their fear of

## If you are using your iOS device and Google Docs App: When in your document,

tap the three dots in the corner

# Tap "Share & export"

| 📲 cricket 🗢                                            | 12:39 PM                      | A 🖇 100% 💻 |
|--------------------------------------------------------|-------------------------------|------------|
| <                                                      | Sem 1 Unit 6<br>Reading Guide |            |
| Chapter<br>Guide                                       | Print layout                  |            |
| Read each secti<br>to each question                    | Suggest changes               | $\bigcirc$ |
| question in you<br>answer. Please<br>file or link to a | Document outline              |            |
| NOT COPY AN<br>THE MOODLI                              | Find and replace              |            |
| can download i<br>into the program                     | Word count                    |            |
| Chapter 20 – F<br>Section 1 – An                       | Page setup                    |            |
| <ol> <li>Define and a. na</li> </ol>                   | Details                       |            |
| b. 150<br>c. cc<br>d. an                               | Share & export                |            |
| e. Sa<br>f. qu<br>g. Jo                                | Help & feedback               |            |
| <ol> <li>Describe s</li> <li>Which do</li> </ol>       | Available offline             | $\bigcirc$ |
| why?<br>3. Do you think                                | Star file                     | $\bigcirc$ |

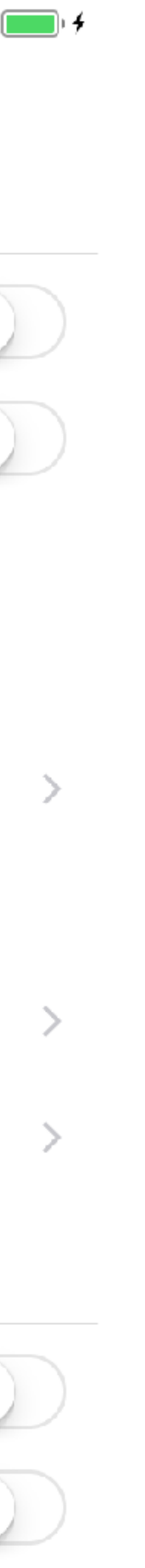

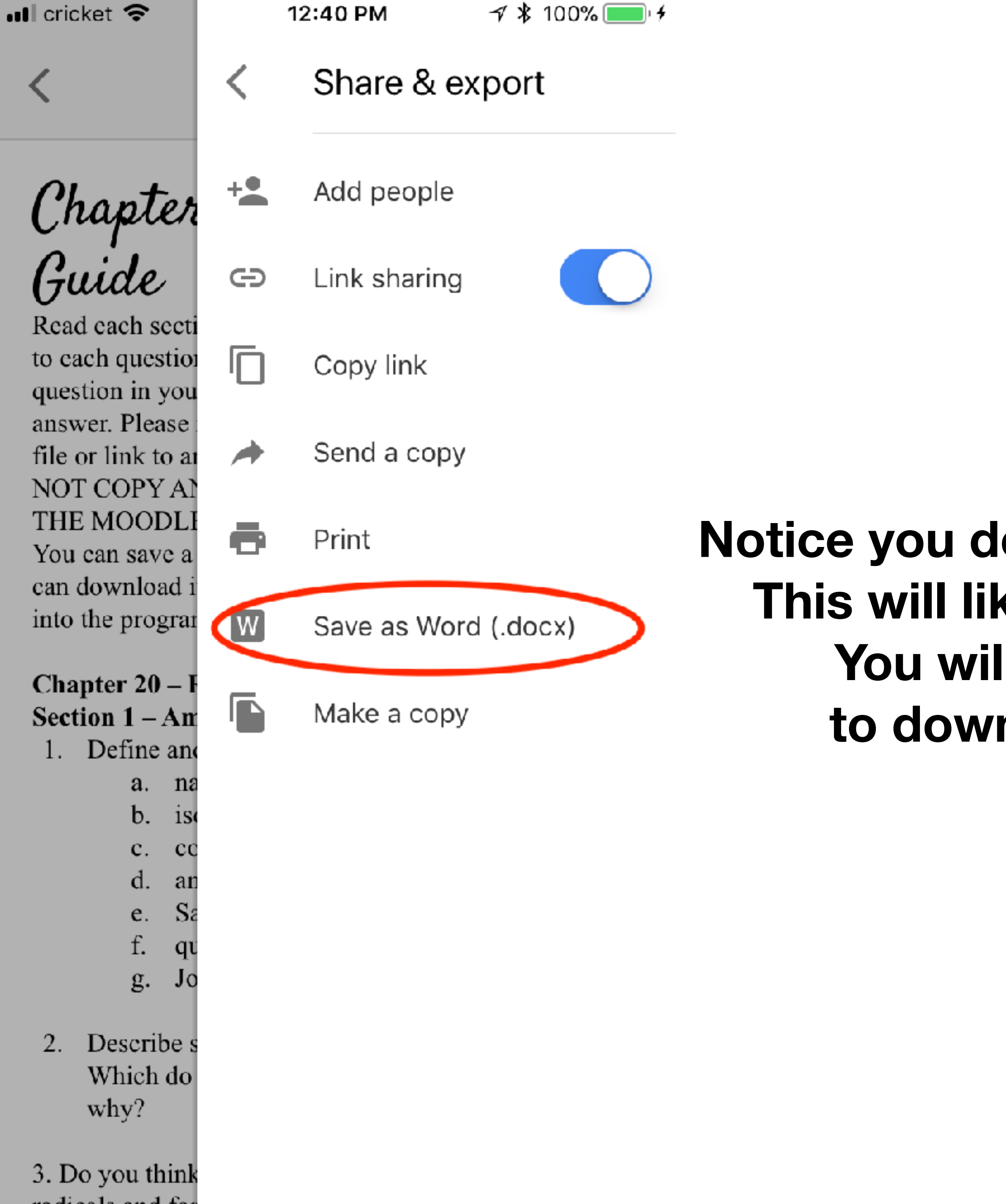

Tap "Save as Word (.docx)" Notice you do not have as many export options in the app. This will likely save the docx file to your Google Drive. You will probably need to use a desktop/laptop to download and then upload the file to Moodle.

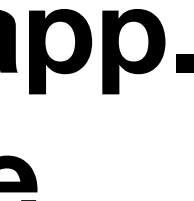